附件:

## 全国青少年科技创新服务云平台注册指南

## 一、打开网站

https://www.cyscc.org/#/

| 主办单位:中国附协博少年科技中心 中国两少年科<br>新日日近荷 哲<br>Innovland 全国青少年 | <sup>技備每员协会</sup><br>科技创新服务云平台 |                |
|-------------------------------------------------------|--------------------------------|----------------|
| 首页 科创活动 科教资源                                          | 科创项目式学习 个人中心 关于我们              | 请输入关键字 Q 登录 注册 |
|                                                       |                                |                |

网站咨询联系人: 施老师 010-68518519

## 二、用户注册

1. 点击右上角的"注册"按钮。

| 通输入关键字 |  |
|--------|--|

2. 根据提示依次输入"昵称"、"您的真实姓名"、"邮箱 或手机号",点击"获取验证码"。

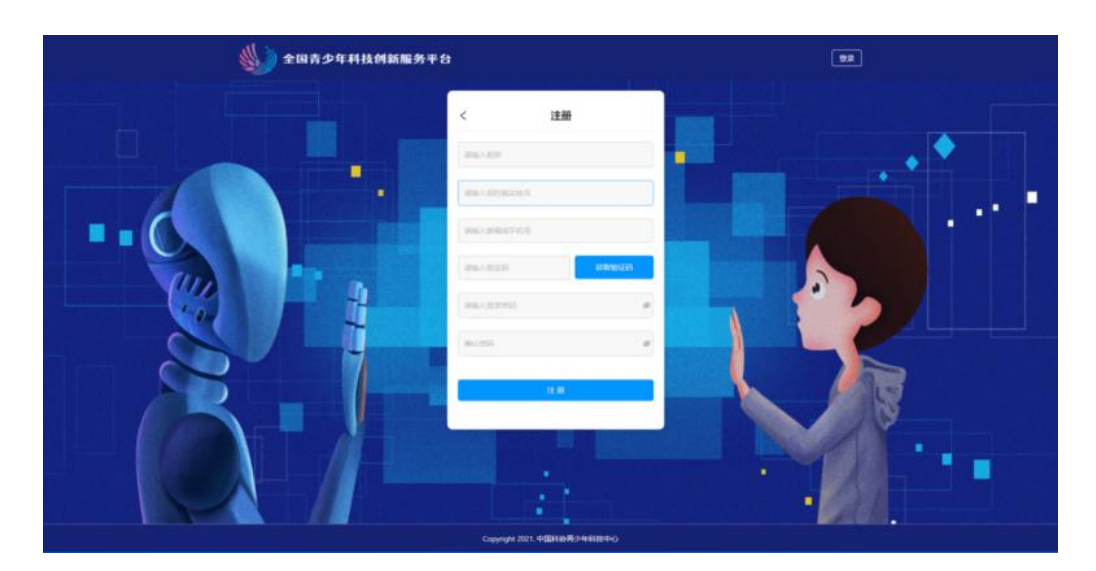

(注意:除"密码"外,其他"注册信息"一旦提交,将无 法修改。)

3. 输入邮件(或短信)中收到的验证码。

注意:验证码有效期为3分钟。使用邮箱"获取验证码"时,验证码邮件可能会被当作垃圾邮件直接存入"垃圾箱"。

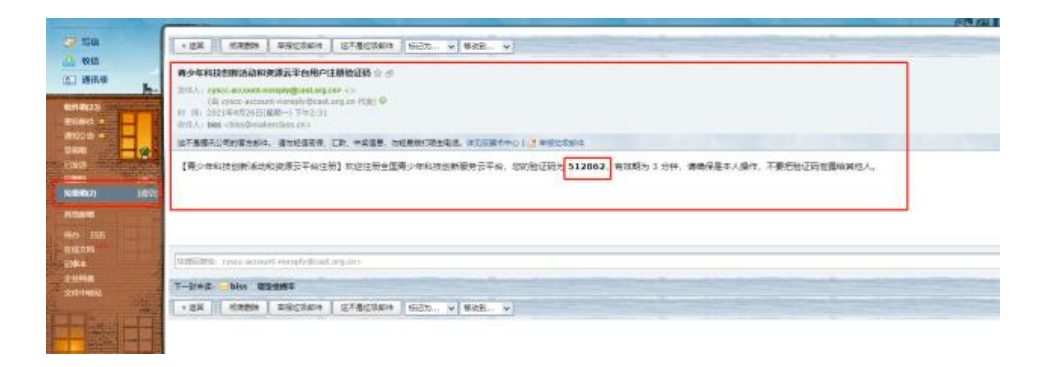

4. "输入登录密码"时需要注意,密码必须 6-24 位的数字
 和字母的组合。再次输入密码,以便确认。

| 注册                                                            |                                                                                                    |
|---------------------------------------------------------------|----------------------------------------------------------------------------------------------------|
| 青输入昵称                                                         |                                                                                                    |
| 青输入您的真实姓名                                                     |                                                                                                    |
| 青输入邮箱或手机号                                                     |                                                                                                    |
| 青输入验证码                                                        | 获取验证码                                                                                                    |
| 青榆入登录密码                                                       | 5                                                                                                    |
| 氟认密码                                                          | 5                                                                                                    |
| 注册                                                            |                                                                                                    |
| 注册<br>< 注册                                                    |                                                                                                    |
| 注册<br>< 注册<br>shanshan                                        |                                                                                                    |
| 注册<br>< 注册<br>shanshan                                        | ©                                                                                                    |
| 注册<br>< 注册<br>shanshan<br>833<br>biss@makerclass.cn           | 0                                                                                                    |
| 注册<br>< 注册<br>shanshan<br>833<br>biss@makerclass.cn<br>512862 | <ul> <li>         ・・・・・・・・・・・・・・・・・・・・・・・・・・・・・</li></ul>                                                                                                    |
| 注册<br>< 注册<br>shanshan 833 biss@makerclass.cn 512862          | <ul> <li>         ・・・・・・・・・・・・・・・・・・・・・・・・・・・・・</li></ul>                                                                                                    |
| 注册<br>< 注册<br>shanshan 833 biss@makerclass.cn 512862          | <ul> <li></li> <li></li> <li>&lt;</li></ul> |
| 注册<br>< 注册<br>shanshan 833 biss@makerclass.cn 512862 j12862   |                                                                                                    |

5. 如果第二次输入的密码与第一次不同,系统将会提示。这

时,可以点击输入框右端的"小眼睛",查看两次输入的密码有何不同。

|              | ~ |
|--------------|---|
|              | Ø |
| 8二次输入的密码不匹配! | _ |
| 202104265    | 6 |

6.确保第二次输入的密码与第一次一致后,点击"注册"按钮。

| 20210426a | <    |
|-----------|------|
| 20210426a | <    |
|           | 24 M |

| 注册 注册              |       |
|--------------------|-------|
| shanshan           | G     |
| 833                | C     |
| biss@makerclass.cn |       |
| 512862             | 获取验证码 |
|                    | Ø     |
|                    | Ø     |
|                    |       |

## 三、登录(含首次登录)

1. 跳转到登录界面后, 输入注册时的"邮箱或手机号"和"登录密码", 点击"登录"按钮。

| 登录                 | 返回首页  |
|--------------------|-------|
| biss@makerclass.cn |       |
|                    | ø     |
|                    | 登录    |
| 津冊                 | 忘记密码? |

 2. 首次登录的用户,需要选择"角色":"我是学生"、"我 是教师"、"我是科技教育工作者"、"我是科研人员"、 "其他"。

注意:"角色"一经选取无法修改。

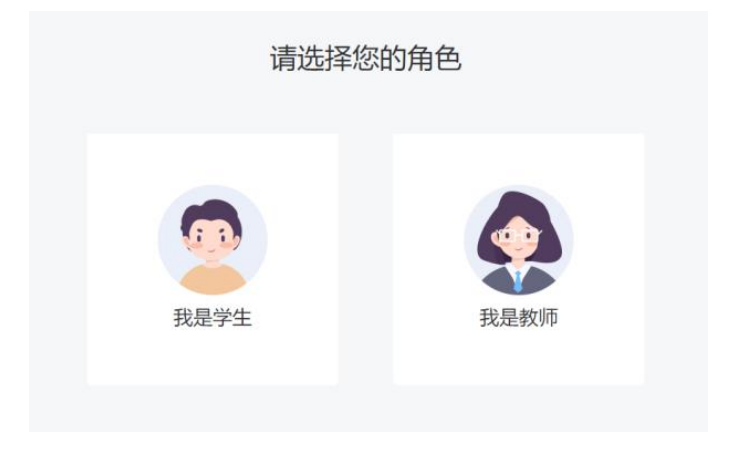

3.登录后,点击页面右上角的个人头像,进入"个人中心"
 页,可查看当前账号的角色。

| 》科创1               |      | 年科技创新服务云平台   |                          |            |                                                     | <b>V</b> |                        |
|--------------------|------|--------------|--------------------------|------------|-----------------------------------------------------|----------|------------------------|
| 〔 科创活动             | 科教资源 | 科创项目式学习      | 个人中心                     | 关于我们       | 8                                                   | 可能入关键字   | ۹ 🔮 🖬                  |
| -                  | ~    | 在我学。<br>〇天 〇 | 3时 <del>に</del><br>₩ 0 ↔ | <u>څ</u> ې | 学习数量<br>0 <sub>↑</sub>                              | 参与现<br>( | :目較重<br>) <sub>↑</sub> |
| 毕珊珊<br>生物师<br>个人中心 |      | 创建的项目        |                          |            | ~                                                   |          | 查看更多>                  |
| 项目记录               |      |              |                          | 1          |                                                     |          |                        |
| 资源推荐               |      |              |                          |            | A.B.B                                               |          |                        |
| 浏览轨迹               |      | 推荐资源         |                          |            | 9090                                                | 2020     | 查看更多>                  |
| 个人资料               |      | 和月1 基末来      |                          |            | 和月1 話未来<br>日前世纪———————————————————————————————————— |          |                        |